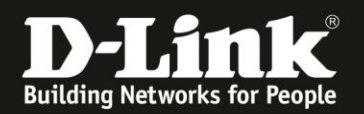

## Anleitung zum Speichern und Wiederherstellen der Konfiguration und zum Factory Reset

Für DWR-730 Rev.B

Möchten Sie die vorgenommenen Einstellungen Ihres DWR-730 <u>sichern</u>, eine gesicherte Konfigurationsdatei wieder <u>laden</u> oder Ihren DWR-730 auf Werkseinstellungen <u>zurücksetzen</u> (Factory Reset), gehen Sie bitte folgendermaßen vor.

## Zugriff auf die Konfigurationsoberfläche Ihres DWR-730:

1. Verbinden Sie den PC per WLAN oder USB mit dem DWR-730.

2. Greifen Sie per Webbrowser auf die Konfiguration des DWR-730 zu (1). Die Standard Adresse ist <u>http://192.168.0.1</u>.

- Bei Sprache wählen Sie German aus (2).
- Bei Konto geben Sie admin ein (3).
- Lassen Sie das **Kennwort** Feld leer oder geben Sie bitte Ihr Admin-Kennwort ein.
- Klicken Sie auf **Anmelden** (4).

| DWR-730 - Mozilla Firefox                                                                                                    |
|----------------------------------------------------------------------------------------------------|
| Datei Bearbeiten Ansicht Chronik Lesezeichen Extras Hilfe                                                                            |
| DWR-730 +                                                                                                    |
| 🗲 🔶 🌀 192.168.0.1 pgin.asp                                                                                                    |
| D 192.168.0.1 D 192.168.50 D 192.168.1.1 🗌 192.168.15.1 🗌 DFL 💟 DFL-160 🗌 DSL-321 🗌 DSL-380T 🗌 DynDNS 🔓 ShieldsUPI 🙆 Speedtest.net 関 |
|                                                                                                    |
| Anmelden<br>Konto admin 3                                                                                                    |
| D-Link                                                                                                    |
| Kennwort D-LIIIR                                                                                                    |
| Sprache German 2                                                                                                    |
| Anmelden 4                                                                                                    |

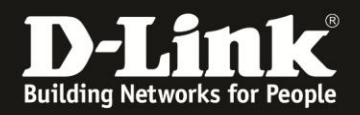

#### Hinweis:

Haben Sie bereits ein Kennwort konfiguriert, geben Sie dieses an. Kennen Sie das vergebene Kennwort nicht mehr, müssen Sie den DWR-730 auf Werkseinstellungen zurücksetzen (Factory Reset).

Entfernen Sie dazu die Abdeckung auf der Rückseite des DWR-730. Halten Sie dazu den Resettaster des eingeschalteten DWR-730 mit z.B. einer Büroklammer oder einer Nadel für 5-10 Sekunden gedrückt (siehe Abbildung).

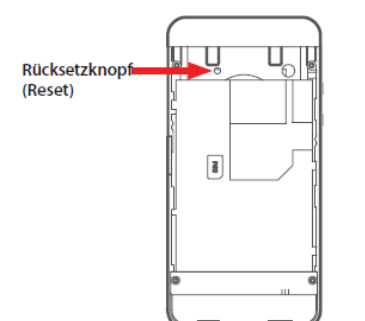

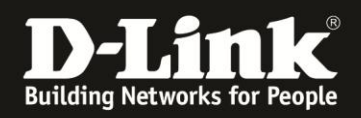

# **Speichern der Konfiguration:**

1. Wählen Sie oben das Menü **Anwendung** und links **Konfiguration** aus.

Wählen Sie den Reiter **Backup** aus.

Klicken Sie auf **Backup**.

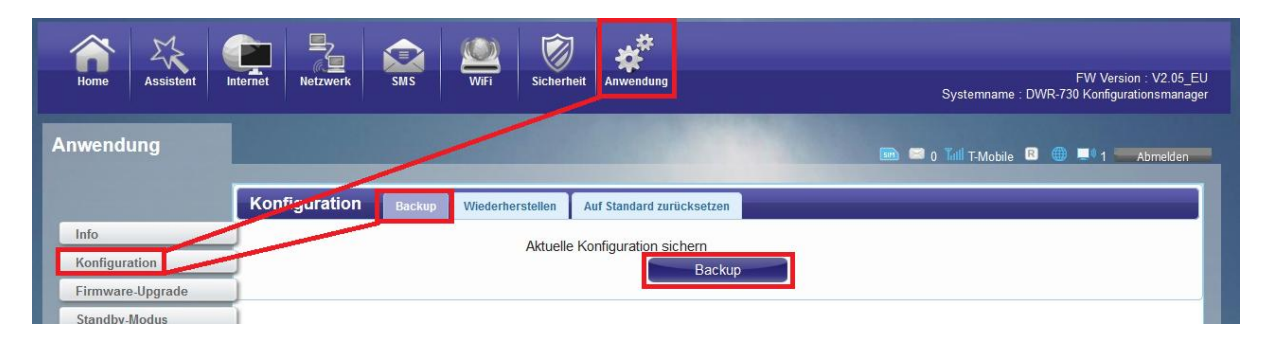

2. Ein Popup-Fenster öffnet sich.

Erlauben Sie in Ihrem Webbrowser ggf. das Öffnen des Popup-Fensters.

![](_page_2_Picture_8.jpeg)

3. **Speichern** Sie die Konfigurationsdatei Ihres DWR-730 auf Ihrem Rechner.

![](_page_2_Picture_10.jpeg)

![](_page_3_Picture_0.jpeg)

## Wiederherstellen der Konfiguration:

1. Wählen Sie oben das Menü **Anwendung** und links **Konfiguration** aus.

Wählen Sie den Reiter Wiederherstellen aus.

Klicken Sie auf **Durchsuchen**.

Wählen Sie die auf dem Rechner gespeicherte Konfigurationsdatei aus und klicken dann auf **Wiederherstellen**.

![](_page_3_Picture_6.jpeg)

2. Der DWR-xxx startet nun neu. Das dauert zwei Minuten.

![](_page_3_Picture_8.jpeg)

![](_page_4_Picture_0.jpeg)

## Zurücksetzen der Einstellungen – Factory Reset:

1. Die Einstellungen Ihres DWR-730 können Sie zum einen zurücksetzen (Factory Reset) über den Reset-Knopf:

Entfernen Sie die Abdeckung auf der Rückseite des DWR-730. Halten Sie dazu den Resettaster des eingeschalteten DWR-730 mit z.B. einer Büroklammer oder einer Nadel für 5-10 Sekunden gedrückt (siehe Abbildung).

| Rücksetzknopf | Ţ |
|---------------|---|
| (Reset)       |   |
|               |   |

2. Oder über die Konfigurationsoberfläche Ihres DWR-730:

Wählen Sie oben das Menü **Anwendung** und links **Konfiguration** aus.

Wählen Sie den Reiter Auf Standard zurücksetzen aus.

Klicken Sie auf **Zurücksetzen**.

| Home Assistent   | Internet Netzwerk SMS WFI Sicherheit Anwendung                  | FW Version : V2.05_EU<br>Systemname : DWR-730 Konfigurationsmanager |
|------------------|-----------------------------------------------------------------|---------------------------------------------------------------------|
| Anwendung        |                                                                 | 🎰 📟 0 Tull T-Mobile 🖻 🌐 🗐 T-Abmelden                                |
|                  | Konfiguration Backup Wiederherstellen Auf Standard zurücksetzen |                                                                     |
| Info             | Status Bereit                                                   | _                                                                   |
| Konfiguration    | Zurücksetzen                                                    |                                                                     |
| Firmware-Upgrade |                                                                 |                                                                     |
| Standby-Modus    |                                                                 |                                                                     |

3. Der DWR-xxx startet nun neu. Das dauert zwei Minuten.

![](_page_4_Picture_11.jpeg)